# Handout 2

# Starten und Erkunden von Cinderella

In dieser Sitzung werden Sie

- lernen, Cinderella zu starten,
- das Cinderella Fenster kennen lernen,
- die Cinderella Menüs kennen lernen.

#### Aufgabe: Cinderella starten

Um Cinderella zu starten, hängt es davon ab, wo der Cinderella-Ordner gespeichert ist. Es gibt drei Möglichkeiten:

 Wenn auf Ihrem Desktop eine Verknüpfung Cinderella.2 vorhanden ist, doppelklicken Sie auf das folgende Symbol.

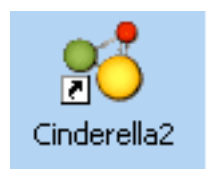

Klicken Sie auf die Schaltfläche Start auf der Taskleiste.
Klicken Sie auf Programme.
Klicken Sie auf Cinderella. 2.

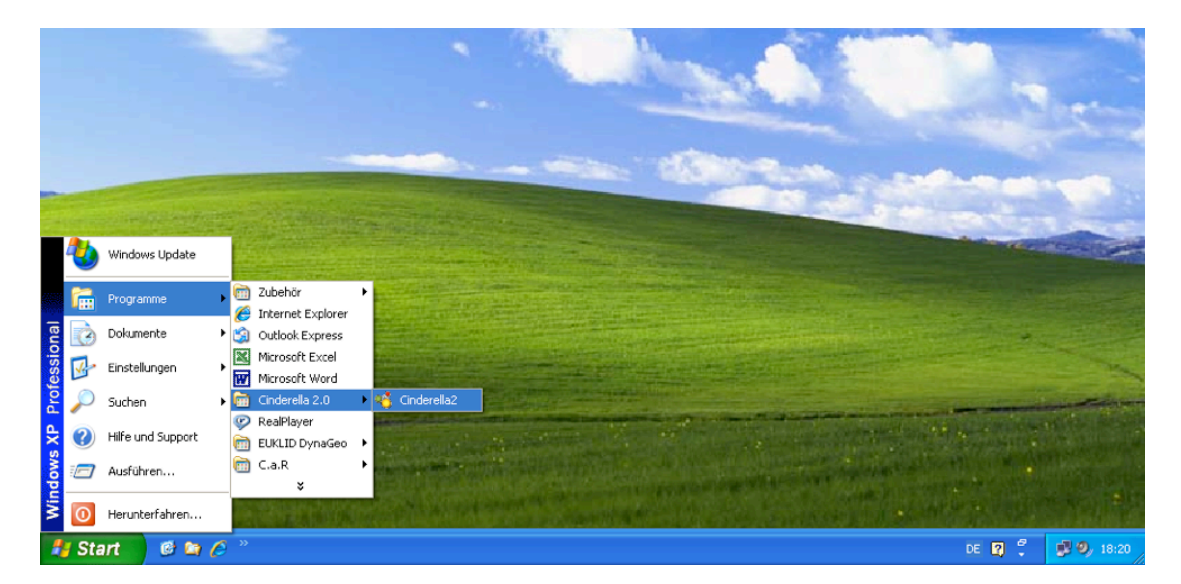

 Doppelklicken Sie auf eine von Cinderella erstellte Datei. Diese Dateien haben in der Regel die Endung ".cdy" und haben ein ähnliches Symbol wie das folgende.

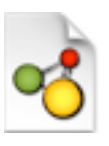

Nach einer Weile wird Cinderella gestartet.

## Das Cinderella-Fenster

Nach dem Start von Cinderella sehen Sie das Fenster "Unnamed (Euclidean View)". Es sieht ähnlich aus wie die Abbildung unten. Das Hauptfenster von Cinderella besteht aus sieben Hauptelementen. Hier sind die wichtigsten Elemente (von oben nach unten gesehen):

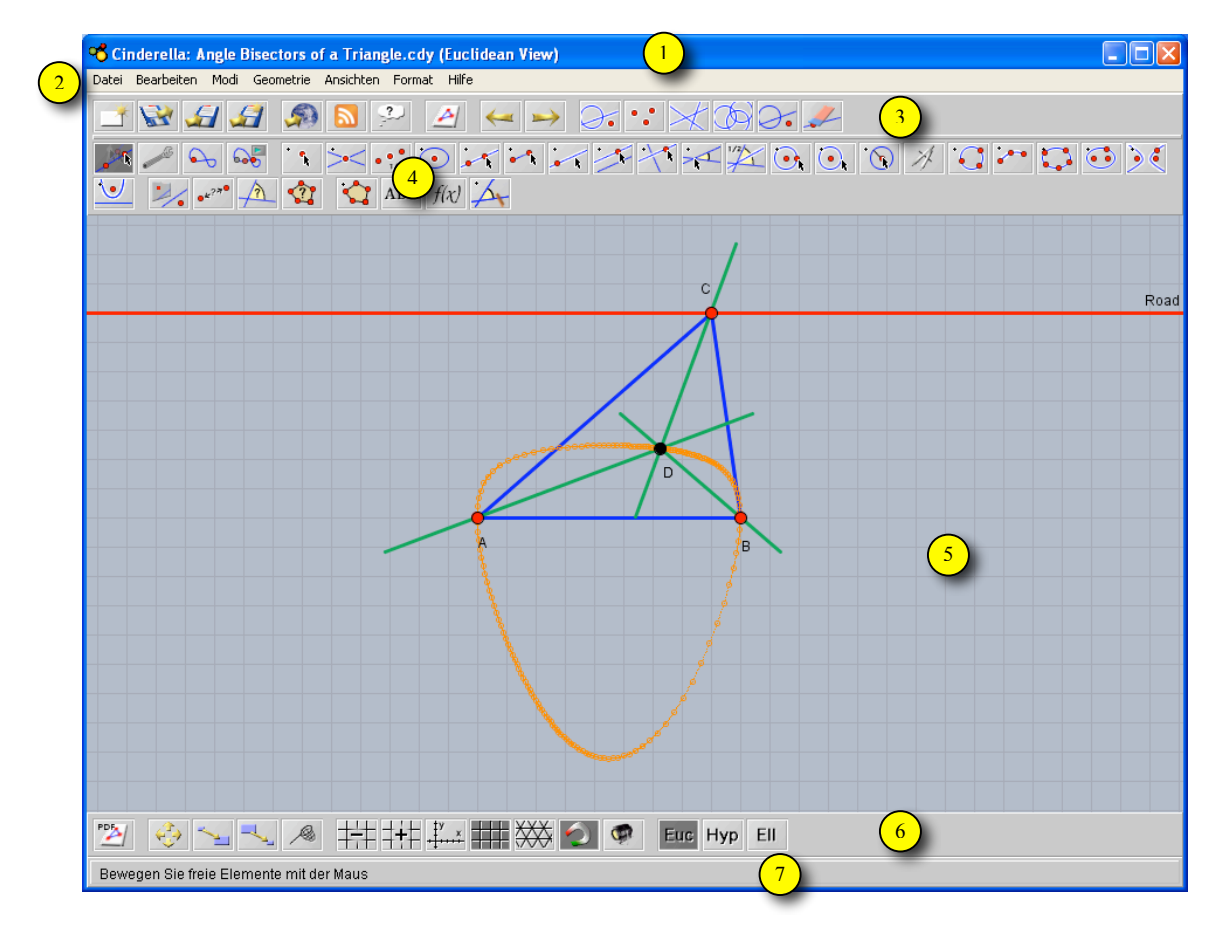

Diese Abbildung zeigt ein Cinderella-Fenster.

## 1. Die Titelleiste

Hier finden Sie den Namen des Programms – **Cinderella**, den Namen der aktuellen Konstruktions-Datei und der entsprechenden Ansicht. Wenn die Konstruktions-Datei noch keinen Namen hat, steht dort so etwas wie **Unnamed (Euclidean View)**.

#### 2. Die Menüleiste

Sie enthält die Menüs mit den Befehlen, mit denen Cinderella bedient wird. Die sieben Menüs sind: **Datei, Bearbeiten, Modi, Geometrie, Ansichten, Format** und **Hilfe**. Klicken Sie auf ein Menü, um es zu öffnen. Wählen Sie einen Befehl aus, indem Sie darauf klicken.

#### 3. Die Standard-Werkzeugleiste für allgemeine Aktionen

Sie enthält Schaltflächen für allgemeine Befehle: Neu, Öffnen, Speichern, Drucken, HTML erzeugen, Rückgängig, Wiederholen und Markierungswerkzeuge.

#### 4. Die Werkzeugleiste mit geometrischen Modi

Diese Werkzeugleiste enthält Schaltflächen für alle geometrischen Konstruktionsmodi, von Punkt hinzufügen bis hin zu Ortskurve definieren.

## 5. Der Zeichenbereich

Dies ist der Bereich, in dem Sie geometrische Konstruktionen wie Punkte, Geraden und Kreise durchführen können. Hier können Sie auch geometrische Erkundungen durchführen, indem Sie den Zugmodus "Elemente bewegen" benutzen.

# 6. Die Werkzeugleiste mit speziellen Aktionen für die aktuelle Ansicht

Diese Werkzeugleiste enthält Schaltflächen für Aktionen für spezifische Ansichten, wie "Vergrößern und Verkleinern", "Zeichenblatt verschieben", "Koordinatenachsen einzeichnen", "Kästchen einzeichnen", "Dreiecksgitter einzeichnen", "versteckte Elemente anzeigen" und die Auswahlmöglichkeit zwischen den drei Ansichtsmodi: euklidische, hyperbolische und elliptische Geometrie.

#### 7. Die Meldungszeile

In dieser Leiste teilt Ihnen Cinderella mit, in welchem Modus Sie sich gerade befinden und welche Aktionen Sie gerade durchführen sollten.

## Die Cinderella-Menüs

Die Cinderella-Menüleiste besteht aus 7 Hauptmenüs: **Datei, Bearbeiten, Modi, Geometrie, Ansichten, Format** und **Hilfe**. Es sollte hier erwähnt werden, dass Sie auf *alle* Funktionen und Werkzeuge von Cinderella über die Hauptmenüs zugreifen können, während die Werkzeugleisten nur die wesentlichsten Befehle beinhalten.

#### 1. Datei

Das Menü Datei enthält eine Liste von dateibezogenen Befehlen: Der Befehl Neue Konstruktion legt eine neue (leere) Datei an, der Befehl Öffnen öffnet oder lädt eine zuvor gespeicherte Datei, der Befehl Speichern speichert die aktuelle Datei, der Befehl Fenster schließen schließt die aktuelle Datei usw. Beachten Sie die Tastenkombinationen neben einigen der Befehle im Menü Datei. Zum Beispiel können Sie, wenn Sie eine Cinderella-Datei speichern wollen, die Tastenkombination [Strg]+[S] verwenden: Drücken und halten Sie die Taste Strg und drücken Sie die Taste S, während Sie Strg gedrückt halten.

| Neue Konstruktion        | Ctrl+N       |
|--------------------------|--------------|
| Öffnen                   | Ctrl+0       |
| Benutzte Konstruktionen  | •            |
| Speichern                | Ctrl+S       |
| Speichern als            | Ctrl+Shift+S |
| Fenster schließen        | Ctrl+W       |
| Scripte erstellen        | Ctrl+9       |
| Übungsaufgabe erstellen  | Ctrl+8       |
| HTML-Export              | Ctrl+E       |
| Graphik exportieren nach | •            |
| Drucken                  | Ctrl+P       |
| Toolbars auswählen       |              |
| Beenden                  | Ctrl+Q       |

#### 2. Bearbeiten

Dieses Menü enthält Werkzeuge für das Rückgängigmachen, Wiederholen und für das Kopieren und Einfügen von Teilen der Konstruktion. Darüber hinaus können Sie unter diesem Menü mit dem Befehl Werkzeug erzeugen Makro-Konstruktionen erstellen. Es enthält auch mehrere Auswahl-Werkzeuge, mit denen Sie alles, nur Punkte, nur Geraden oder nur Kegelschnitte auswählen oder die Auswahl aufheben können. Hier erhalten

| Rückgängig               | Ctrl+Z       |
|--------------------------|--------------|
| Wiederholen              | Ctrl+Y       |
| Kopieren                 | Ctrl+C       |
| Einfügen                 | Ctrl+V       |
| Werkzeug erzeugen        | Ctrl+Shift+N |
| Elemente löschen         | Ctrl+Delete  |
| Alles auswählen          | Ctrl+A       |
| Punkte auswählen         | Ctrl+Shift+P |
| Geraden auswählen        | Ctrl+Shift+L |
| Kegelschnitte auswählen  | Ctrl+Shift+C |
| Nichts auswählen         | Ctrl+Shift+A |
| Punkte Fangen            |              |
| Informationen einblenden | Ctrl+I       |

Sie auch Zugang zum Inspektor, einem Werkzeug, das zur Bearbeitung der geometrischen Elemente innerhalb ihrer Konstruktion verwendet werden kann.

#### 3. Modi

Das Menü Modi enthält eine Sammlung von Konstruktions-Werkzeugen für alle geometrischen Konstruktionen, vom Hinzufügen eines Punktes Generieren bis zum von Ortskurven. Die meisten dieser Werkzeuge sind in der Werkzeugleiste der geometrischen Modi zu finden.

| Ý | Bewegen            | Ctrl+M |                            |
|---|--------------------|--------|----------------------------|
|   | Punkt umdefinieren |        |                            |
|   | Punkt              | ·      |                            |
|   | Gerade             | •      | Freie Gerade               |
|   | Kreis              | •      | Strecke                    |
|   | Kegelschnitt       | • •    | durch zwei Punkte – Ctrl+L |
|   | Grafik             | •      | Horizontale Gerade         |
|   | Messen             | •      | Vertikale Gerade           |
|   | Polygon            | •      | durch einen Punkt          |
|   | Transformation     | •      | Parallele                  |
|   | Spezial            | •      | Senkrechte                 |
|   | Simulation         | •      | fester Winkel              |
|   | API                | •      | Winkelhalbierende          |
|   |                    |        | Punkt-Polare               |
|   |                    |        |                            |

#### 4. Geometrie

Eines der wichtigsten Merkmale von Cinderella ist, dass es verschiedene Arten von Geometrien unterstützt. Hier können ✓ Euklidische Geometrie

Hyperbolische Geometrie Elliptische Geometrie

Sie wählen, mit welcher Art der Geometrie Sie arbeiten möchten (die Standardeinstellung ist die **euklidische Geometrie**, aber Sie können auch mit der **hyperbolischen Geometrie** oder der **elliptischen Geometrie** arbeiten). Es sollte hier erwähnt werden, dass die Umstellung auf eine andere Art von Geometrie Auswirkungen auf das Verhalten der geometrischen Elemente hat, die Sie konstruieren.

#### 5. Ansichten

|         |        |                  | Euxiluische Zeichenüberhache | Cuitti                               |              |
|---------|--------|------------------|------------------------------|--------------------------------------|--------------|
|         |        |                  |                              | Hyperbolische Zeichenoberfläche      | Ctrl+2       |
| Dieses  | Meni   | i ermöglicht     | es                           | Sphärische Zeichenoberfläche         | Ctrl+3       |
| Ihnen,  | Ihre   | Konstruktionen   | in                           | Polare Euklidische Zeichenoberfläche | Ctrl+Shift+1 |
| verschi | edenen | Ansichten        | zu                           | Polare Sphärische Zeichenoberfläche  | Ctrl+Shift+3 |
| öffnen  | (die S | tandardeinstellu | ing                          | Konstruktionsbeschreibung            | Ctrl+4       |
| ist     | die    | euklidiso        | che                          | Informationsfenster                  | Ctrl+5       |
|         |        |                  |                              |                                      |              |

Zeichenoberfläche, aber Sie können Ihre Konstruktion auch in hyperbolischer Zeichenoberfläche, sphärischer Zeichenoberfläche, polar-euklidischer Zeichenoberfläche und polar-sphärischer Zeichenoberfläche öffnen). Darüber hinaus können Sie auch die Konstruktionsbeschreibung öffnen (ein spezielles Cinderella-Fenster, das eine detaillierte Beschreibung für jedes Element innerhalb Ihrer Konstruktion aufzeigt) sowie das Informationsfenster, das Fakten über Ihre Konstruktion anzeigt und darüber informiert.

#### 6. Format

Im Menü **Format** können Sie das Standard-Format wählen, in dem Einheiten und Gleichungen angezeigt werden sollen.

| Winkel  | ١, |      |
|---------|----|------|
| Einheit | •  | 1    |
| Gerade  | Þ  | 🗸 cm |
| Punkt   | Þ  | mm   |
| Kreis   | Þ  | inch |

# 7. Hilfe

Das Menü Hilfe enthält die Werkzeuge **"Hilfe zum Modus"**, **"Online Dokumentation"** und Verweise auf die Online-Hilfe, sowie Updates und Lizenzfragen.

| Hilfe zum Modus      | Ctrl+F1       |
|----------------------|---------------|
| Online Dokumentation | Ctrl+Shift+F1 |
| Über Cinderella      |               |
| Cinderella Homepage  |               |
| Springer Homepage    |               |
| Lizenz eingeben      |               |
|                      |               |